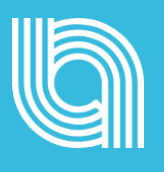

# Feedback

**Getting Started** 

www.openblend.com

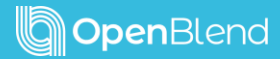

### Contents

- Quick Overview
- Navigation:
  - Feedback tab in the left nav
  - About me To do About others
- Types of feedback:
  - Giving Informal Feedback
  - Requesting Formal Feedback
  - Responding to Formal Feedback
- Tips and advice
- Legacy feedback

## **Quick Overview**

## Feedback is a gift – it helps us learn, grow, and improve our performance.

PWC states that 87% of employees want to "be developed" in their job, but only a third report receiving the feedback they need to engage and improve.

Couple that with the vast majority of engagement survey data – we know the workforce today craves feedback.

Key themes from surveys are;

- I want to learn about my strengths and weaknesses, and how my actions impact others.
- I want to know how to make better decisions and improve my performance.
- I want positive feedback to motivate me to keep doing good work or to strive for more.
- I want to identify potential issues before they escalate.
- I want feedback so I can strengthen my relationships by helping me understand and respect other's perspectives.

Quite simply, we wanted to make this easy for our users.

We are thrilled to introduce our new and improved feedback module!

## Navigation

#### Feedback tab in the left nav

Feedback is a module in OpenBlend so will sit as a module item in the left-hand navigation under 'Me' or in 'Snapshot' at the bottom of your homepage.

| <b>Open</b> Blend                | Feedback                                                    |                        | 3                       |
|----------------------------------|-------------------------------------------------------------|------------------------|-------------------------|
| න Home<br>≗ My 1:1s              | About me To do About others                                 | Give Informal Feedback | Request Formal Feedback |
| Rì Me 🔨                          | Feedback received from colleagues                           |                        |                         |
| 🕆 My activity                    | ↔ Formal Feedback                                           |                        | View                    |
| Objectives Objectives Objectives | My leadership style                                         | ager                   |                         |
| ⊘ Wellbeing<br>- ØDevelop        |                                                             |                        |                         |
| 은 High fives<br>루 Feedback       | ⊠ Informal Feedback                                         |                        | View                    |
| Evaluate                         | Your presentation yesterday                                 |                        |                         |
| ♀ Lightbulb                      | 🚱 Given by: Mary F. 🛛 🗟 Given: 24th November 2024 🛆 Private |                        |                         |
| D Notepad                        | Your response                                               |                        |                         |

#### About me – To do – About others

Every feedback homepage is structured by 3 tabs:

- About me: This contains all feedback about you, either requested or given.
- To do: Making it easy for you to see what feedback you need to respond to.
- About others: This section is a view-only area that shows you all the feedback you have given to other people.

Each of the tabs contains feedback tiles that display relevant information and buttons to either View, Respond, or Continue.

## Types of feedback

There are 2 types of feedback in the feedback module:

- 1. Informal feedback which you can give at any time.
- 2. Formal feedback which you can request at any time.

## Please note: your business may have renamed informal and formal feedback.

There are 2 buttons that will always display at the top right-hand side of the page, a **GREEN** button for Informal and an **ORANGE** button for Formal.

Simply click on either to be navigated to the relevant feedback page.

**Give Informal Feedback** 

**Request Formal Feedback** 

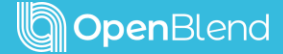

#### **Giving Informal Feedback**

To give informal feedback simply choose:

- 1. Who to send your feedback to
- 2. Give the feedback a title
- 3. Enter your feedback.

**Give Informal Feedback** 

You can tag the feedback (your company may not have this feature switched on) and you can use the tips and advice dropdown menus on the right-hand side of the screen to help construct your feedback if you wish.

| Informal Feedback                                         | Tips and advice |   |
|-----------------------------------------------------------|-----------------|---|
| Your colleague may share this feedback with their manager | GROW            | ~ |
| `o                                                        | CEDAR           | ~ |
| Please choose                                             |                 |   |
| ubject                                                    |                 |   |
|                                                           |                 |   |
| omment                                                    |                 |   |
|                                                           | 1               |   |
| dd tags (optional)                                        |                 |   |
| Click to select                                           |                 |   |
|                                                           | Submit          |   |

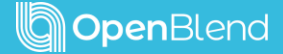

#### **Requesting Formal Feedback**

To request formal feedback simply:

- 1. Chose who you want to receive feedback from
- 2. Give the feedback request a title
- Choose a template Stop Start Continue, End of Year, or any template that seems most relevant. Your company will create these templates (you will be shown the template questions below).
- 4. Submit your feedback request.

Please note: when you have requested feedback it will sit in the 'About me' section. If you are a manager requesting, it will sit in the 'About me' in the individual's page.

| Formal Feedback     The feedback you receive will be shared with your manager                                                |              |  |  |  |
|----------------------------------------------------------------------------------------------------|--------------|--|--|--|
| I want to receive feedback from:                                                                                             |              |  |  |  |
| Please choose                                                                                                    |              |  |  |  |
| Subject                                                                                                    | Due date     |  |  |  |
|                                                                                                    | ₫ dd/mm/yyyy |  |  |  |
| What type of feedback are you requesting?                                                                                    |              |  |  |  |
| OpenBlend Stop/Start/Continue Template                                                                                       | ~            |  |  |  |
| Respondents will give feedback based on these prompts:<br>What should {feedback-subject} stop doing?                         |              |  |  |  |
| Please include examples of what {feedback-subject} needs to stop doing                                                       |              |  |  |  |
| What should {feedback-subject} start doing?<br>Please include examples of what {feedback-subject} needs to start doing       |              |  |  |  |
| What should {feedback-subject} continue doing?<br>Please include examples of what {feedback-subject} needs to continue doing |              |  |  |  |
| Submit                                                                                                    |              |  |  |  |
| To log feedback click here. To log a support ticket click here                                                               | L.           |  |  |  |

**Request Formal Feedback** 

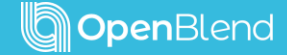

#### **Responding to Formal Feedback**

To respond to a feedback request:

- Access the request by clicking on 'Respond' in your 'To do' tab
- 2. Read the request who it is for and the subject matter
- Read the tips and advice on the right-hand side of the page – click on a feedback model that you like the look of
- 4. Respond to the questions in the template
- 5. You can either 'Save a draft' or 'Submit'. The draft will sit in 'About others' tab and the button will say 'Continue' when you return.
- 6. Once submitted, it will be shared with the recipient (if not private) and will be saved in your 'About others' tab.

| Formal Feedback                                                                                                    | Tips and advice   |   |
|----------------------------------------------------------------------------------------------------|-------------------|---|
| This feedback will be shared with Eloise P. and Anna R. This feedback will be shared with your manager and yourself.                                                                                                    | Link to lightbulb | > |
| ior: 🚯 Eloise P.                                                                                                    | CEDAR             | > |
| ubject: June Advertising Campaign                                                                                                    | GROW              | > |
| Please comment on how Eloise has delivered against "Inspire"                                                                                                    | SBI               | > |
| I especially appreciated that you communicated with the team so well<br>and got everyone involved all throughout the briefing and creative<br>process with the agency. I think you excel in facilitating group<br>discussions, especially when the agency came over and we got to<br>brainstorm together. | STAR              | > |
| lease comment on how Eloise has delivered against "Leadership"                                                                                                    |                   |   |

## Tips and advice

The reality is that most people like getting feedback a lot more than they like giving it.

We know it can sometimes be challenging to word feedback correctly and we are here to support you with that.

The 'Tips and advice' section on the right-hand side of the page contains feedback models and descriptors to build your confidence and capability in giving feedback.

There are some OpenBlend recommended models, and your company will have added feedback models used by your organisation.

Take your time, read through the models if needed, and remember when giving feedback, it's important to be clear, specific, and constructive.

| Tips and advice   |   | Tips and advice                                                                                                    |                                                                                                    |
|-------------------|---|----------------------------------------------------------------------------------------------------|----------------------------------------------------------------------------------------------------|
|                   |   | GROW                                                                                                    | ~                                                                                                    |
| Link to lightbulb | > | CEDAR<br>The first stage of the CEDAR Feedback<br>opening the conversation and setting t                                                                                                    | Model involves<br>the context, It's                                                                                                    |
| CEDAR             | > | important for the receivent to be aware<br>to which they will receive. It's also imp<br>to be aware of the importance of feed<br>feedback works.                                                                                                    | of the area in relation<br>ortant for the individual<br>back itself and how                                                                                                    |
| GROW              | > | Examples<br>Having set the scene, you need to pro-<br>and preferably directly observed exam<br>behaviours that you want to provide fe<br>enough examples to bring the point to                                                                                                    | vide specific, factual<br>ples of actions or<br>edback on. Provide<br>life, but don't                                                                                                    |
| SBI               | > | overwhelm the feedback recipient.                                                                                                    |                                                                                                    |
| STAR              | > | Now that the individual receiving the fr<br>the specific areas that have been ident<br>to diagnose the situation with them.<br>This process usually follows a coachin<br>model the feedback provider asks the<br>think happened and why. This is a two<br>which the recipient has the chance to<br>feedback provider listens actively to<br>By the end of this discussion both of y<br>what caused the situation to occur. | edback understand<br>iffied, the next step is<br>g approach. In this<br>recipient what they<br>stage process in<br>speak and in which the<br>hat they have to say.<br>ou should understand |
|                   |   | Actions<br>Having worked to understand some of<br>led to the situation, you can now move<br>what actions can be taken to ensure th<br>or doesn't happen again.<br>This stage is also usually undertaken It<br>approach. Here the feedback provider<br>their thoughts on future actions and ne<br>here may be to provide solutions, but<br>avoided.                                                                         | the root causes that<br>on to determining<br>le situation is resolved<br>hrough a coaching<br>asks the recipient for<br>ext steps. The desire<br>doing so should be                        |
|                   |   | Review<br>The last stage of The CEDAR Feedback<br>conversation up. The conversation cor-<br>feedback process doesn't. We should<br>individual and providing reinforcing fee<br>basis as well as having a more formal<br>time.                                                                                                    | k Model wraps the<br>includes, but the<br>keep checking in the<br>idback on a regular<br>discussion at a set                                                                               |

## Legacy feedback

Many of you will have feedback that is historic and in the current feedback layout. This will always be accessible and will now show in 'About me' and 'About others', formatted in the new formal feedback template, 'Doing well and needs support'.